## **Configure Camera and Microphone in macOS**

Applications must be given permission before accessing your devices camera and microphone

- 1. Click on the Apple menu, and then System Preferences
- 2. Choose 'Security and Privacy' and then click on 'Privacy'
- 3. Select Camera (apply these actions to Microphone as well)
- 4. Click the checkbox next to the preferred web browser to allow access to the Camera/Microphone. More than one browser may be configured to allow access.

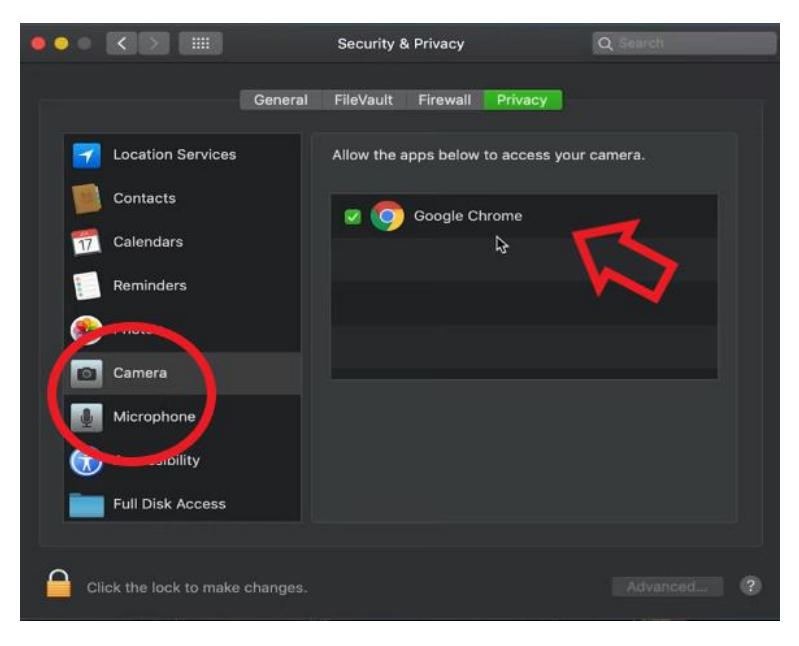

5. If access is turned off, the next time that application wants to use the microphone/camera, it will prompt the user to turn it on again.